パソコンから「福岡県市町村職員共済組合 専用メニュー」の開きかた

リロクラブのホームページにログイン http://www.fukuri.jp

(福岡県市町村職員共済組合ホームページに専用バナーもあります)

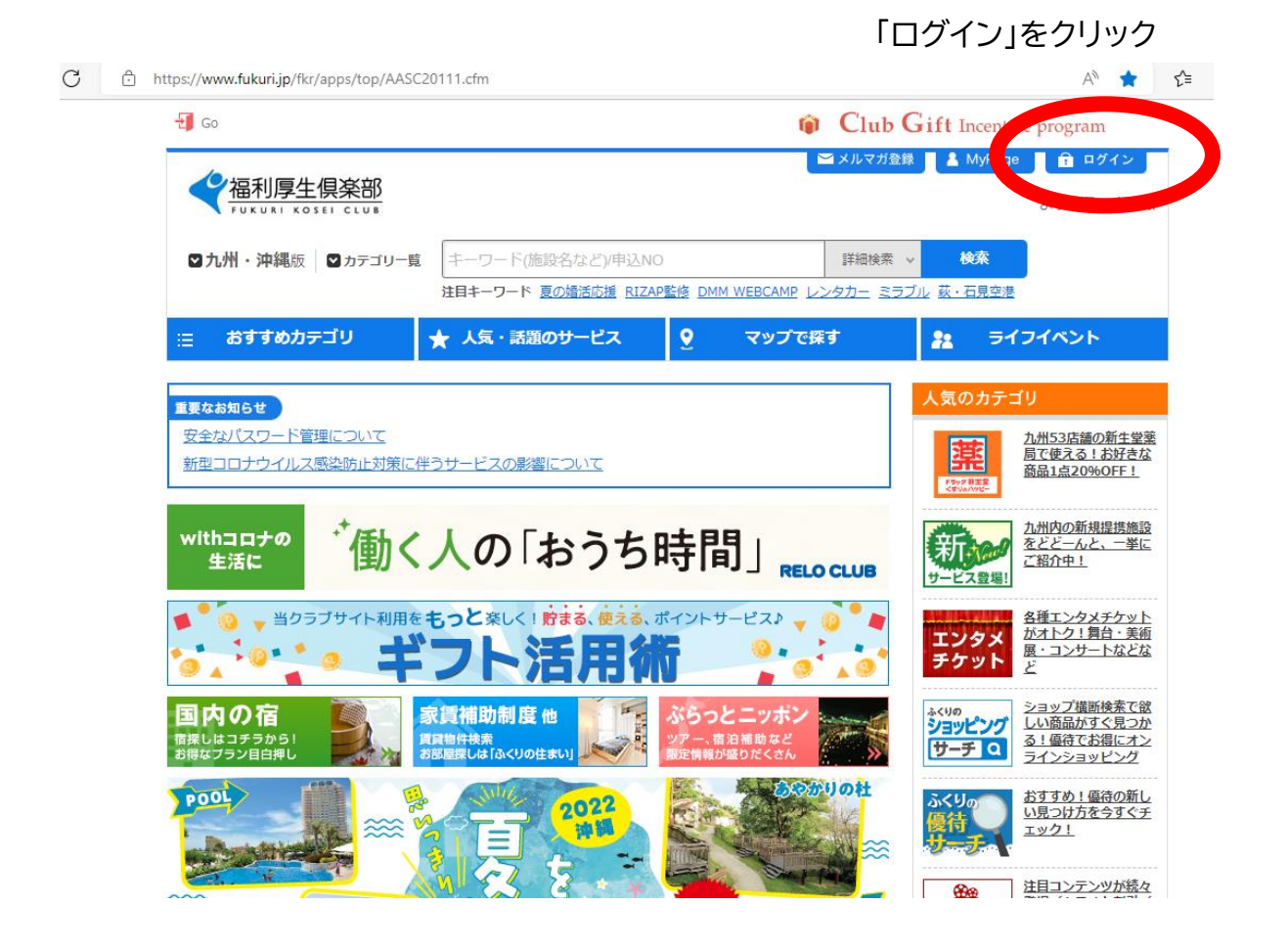

会員 ID/記号番号欄に10桁の会員 ID を入力(-(ハィフン)は入力不要)

パスワードを入力

初めて登録する方は仮パスワードとして生年月日(西暦)が設定されています。

ログインをクリック

| ▲ <u>ペーシトップへ</u><br><u> 個人情報保護方針</u> |
|--------------------------------------|

## 画面右側に「福岡県市町村職員共済組合 専用メニュー」があります

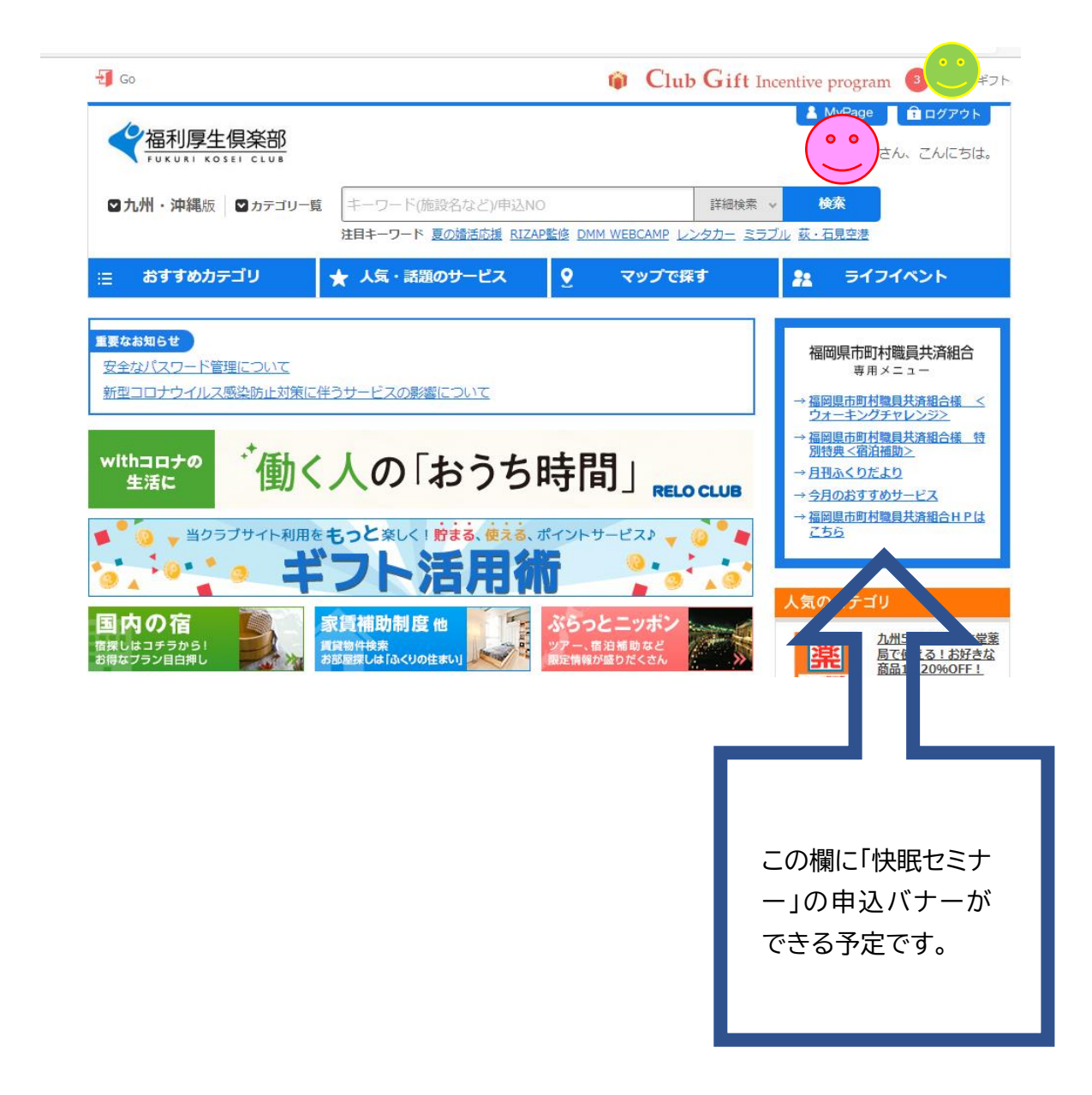